## U.S. Food and Drug administration Center for Tobacco Products Premarket Tobacco Product Applications and Recordkeeping Requirements (OMB Control Number 0910-0879)

## Justification for No Material/Nonsubstantive Change (83-C)

Date: June 2023

The Food and Drug Administration (FDA)/Center for Tobacco Products (CTP) is submitting this non substantive change request for updates to FDA Form 4057b to assist industry users to complete the form correctly. This enhanced spreadsheet was developed to address the most common PMS error messages received on industry provided spreadsheets after 8/1/2022. The most common error messages were identified as:

- TP number is included but is not a TP number (usually a product ID or SKU)
- Unhiding columns and entering data that is not allowed for the cat/subcat combination
- Dependency rules between columns not followed (example: characterizing flavor not equal to 'flavored' with entries in 'Flavored, if Flavored' column)
- Use of unsupported characters (The dash (—), also called the em dash, is the long horizontal bar, much longer than a hyphen, è, ñ) These mostly appear in the product name and flavor columns (examples: crème coffee, pina colada).

We do not expect any changes in burden per these form updates. Additionally, included in this change request, for efficiency we are reallocating burden hours for mandatory CTP Adverse Experience (AE) reporting that are currently approved under this OMB control number to OMB control number 0910-0291 "Adverse Experience Reporting". The result of these changes is a net decrease of 24 hours to the overall burden for this collection (0910-0879).

| Tracked Changes Document |                                | Modification                                                                                                    |  |
|--------------------------|--------------------------------|----------------------------------------------------------------------------------------------------|--|
| Supporting Statement A   | 0879 95 redline<br>6.2023.docx | <ul> <li>Updated to reflect the reallocation of AE reporting.</li> <li>Burden and responses adjustments.</li> </ul> |  |

## **Detailed Form Edits:**

| FDA 4057b v3.0 Form Change Log |                                                                                                    |  |  |  |  |
|--------------------------------|----------------------------------------------------------------------------------------------------|--|--|--|--|
| Form Section                   | Description of Change                                                                                                    |  |  |  |  |
| Instruction Tab                | Adding a new "Instructions Tabs" to the spreadsheet containing field                                                                                                    |  |  |  |  |
|                                | attributes and associated instructions.                                                                                                    |  |  |  |  |
|                                | Renaming Product Category "Cigarette" to "Cigarettes"                                                                                                    |  |  |  |  |
|                                | Renaming Product Category "Roll-Your-Own" to "Roll-Your-Own Tobacco                                                                                                    |  |  |  |  |
|                                | Products"                                                                                                    |  |  |  |  |
|                                | Renaming Product Category "Smokeless" to "Smokeless Tobacco Products"                                                                                                    |  |  |  |  |
|                                | Renaming Product Category "ENDS(VAPES)" to "Electronic Nicotine Delivery                                                                                                    |  |  |  |  |
|                                | System (ENDS) (Vapes)                                                                                                    |  |  |  |  |
|                                | Renaming Product Category "Cigar" to "Cigars"                                                                                                    |  |  |  |  |
|                                | Renaming Product Category "Pipe" to "Pipe Tobacco Products"                                                                                                    |  |  |  |  |
|                                | Renaming Product Category "Waterpipe" to "Waterpipe Tobacco Products"                                                                                                    |  |  |  |  |
|                                | Renaming Product Category "Heated Tobacco Product" to "Heated Tobacco<br>Products (HTP)"                                                                                                    |  |  |  |  |
|                                | Renaming one Product Subcategory option under "Roll-Your-Own Tobacco<br>Products" From "Roll Your Own" to "Roll-Your-Own"                                                                                                    |  |  |  |  |
|                                | "Product Category, If other" and "Product Subcategory, if Other" fields must<br>be <b>hidden</b> and will only be <b>unhidden</b> when the option "Other" is selected in<br>the "Draduct Category" and (or "Draduct Subcategory" fields |  |  |  |  |
|                                | Deplacing the text under the "Instructions" section with the following:                                                                                                    |  |  |  |  |
|                                | Replacing the text under the <b>instructions</b> section with the following:                                                                                                    |  |  |  |  |
|                                | 1. Applicant name must be entered as required by 21 CFR § 1114.7(c) (3).                                                                                                    |  |  |  |  |
|                                | <ol> <li>Product Category must be entered as required by 21 CFR § 1114.7(c)</li> <li>(3). To ensure ingestion use the drop-down menu.</li> </ol>                                                                                        |  |  |  |  |
|                                | 3. Product Subcategory must be entered as required by 21 CFR §                                                                                                    |  |  |  |  |
|                                | 1114.7(c)(3). To ensure ingestion use the drop-down menu.                                                                                                    |  |  |  |  |
|                                | 4. To populate your unique identification of your products, once you                                                                                                    |  |  |  |  |
| Introduction Tab               | have completed entry of applicant name, product category, product                                                                                                    |  |  |  |  |
|                                | subcategory, and application type, click on the "Enter Unique Product                                                                                                    |  |  |  |  |
|                                | Properties" button to enter each tobacco product. This will allow for a new                                                                                                    |  |  |  |  |
|                                | tab called "Product" to generate.                                                                                                    |  |  |  |  |
|                                | 5. Complete product tab for all tobacco products you are submitting.                                                                                                    |  |  |  |  |
|                                | Refer to the "Instructions Tab" for information to correctly populate each                                                                                                    |  |  |  |  |
|                                | product property for ingestion. Enter applicable product information as                                                                                                    |  |  |  |  |
|                                | specified in Table 1 to 21 CFR § 1114.7(c)(3)(iii) under the Product Tab.                                                                                                    |  |  |  |  |
|                                | o. If you click on the reset button you will lose your product tab and all<br>product data entered                                                                                                    |  |  |  |  |
|                                | 7 Once you have completed data entry for both your introduction and                                                                                                    |  |  |  |  |
|                                | product tabs. SAVE AS .XI S or .XI SX and name appropriately. For file naming                                                                                                    |  |  |  |  |
|                                | convention, reference the Electronic Submission File Formats and                                                                                                    |  |  |  |  |
|                                | Specifications which can be found on the FDA website.                                                                                                    |  |  |  |  |
|                                | 8. Your spreadsheet must be XLS or XLSX to attach to eSubmitter file for                                                                                                    |  |  |  |  |

|             | Under the "Please Note" section <b>removing</b> verbiage that states "Using<br>"Additional Property" to differentiate the products if all the other unique<br>product properties are exactly same."                                                                                                    |                                                                                                    |  |  |  |  |
|-------------|----------------------------------------------------------------------------------------------------|----------------------------------------------------------------------------------------------------|--|--|--|--|
|             | <b>Removing</b> "(Continue through the errors and save the file as<br>"Tobacco_Product_list.xls" or "Tobacco_Product_list.xlsx". If there are<br>multiple product files, save the files as "Tobacco_Product_list_n.xls" or<br>"Tobacco_Product_list_n.xlsx"(where n=1,2,3,etc.) from "Please Note"<br>section and <b>replacing</b> the text with "For file naming convention, reference the<br>Electronic Submission File Formats and Specifications which can be found on |                                                                                                    |  |  |  |  |
|             | ation Types (Internal Use Only)" from cell<br>Jeader will display only "FDA Form 4057b"                                                                                                    |                                                                                                    |  |  |  |  |
|             | Changing form version number from 2.1 to 3.0<br>The Product tab will no longer be visible until the user clicks on "Enter Unique<br>Product Properties" on the Introduction tab                                                                                                    |                                                                                                    |  |  |  |  |
|             |                                                                                                    |                                                                                                    |  |  |  |  |
| Product tab | Locking the header row so<br>the header text once "Ent                                                                                                    | ) that industry cannot 'unhide' columns or change<br>er Unique Product Properties" has been selected.                                                                                                    |  |  |  |  |
|             | Adding validation to TP number column where the entry must start with 'TP', all characters must be alphanumerical (no special characters) and total length of characters must be 8-11.                                                                                                    |                                                                                                    |  |  |  |  |
|             | Adding tooltips when the below:                                                                                                    | user hovers over the first empty row- see example                                                                                                    |  |  |  |  |
|             | А                                                                                                    | ВСС                                                                                                    |  |  |  |  |
|             | Product Name                                                                                                    | Enter Product Name, including brand and sub-brand (or other commercial name(s) used in commercial distribution).                                                                                                    |  |  |  |  |
|             |                                                                                                    | No special characters except percent sign (%), slash (/), period (.), ampersand<br>(&), quotation marks (* *), apostrophe (*), colon (:), copyright symbol (®).                                                                                  |  |  |  |  |
|             |                                                                                                    | If you do not have values for a field, you must leave the cell blank. Please refer to<br>the Premarket Tobacco Product Applications and Recordkeeping Requirements<br>rule for the required properties based on product category and subcategory |  |  |  |  |
|             | Adding error messages if a<br>spreadsheet and if depend<br>Characterizing flavor = Fla<br>"Characterizing Flavor, if F<br>of error message display:                                                                                                    | an entry does not comply with the validations in the<br>dency rules are not adhered to. For example, if<br>vored, then a text value must be entered into the<br>lavor" field as it cannot be null. See example below                             |  |  |  |  |

| Invalid Data      |                  |                       | ×⊢        |  |
|-------------------|------------------|-----------------------|-----------|--|
| See Tool Tip on C | Column Header or | refer to the Instruct | ions Tab. |  |
|                   |                  |                       |           |  |

Adding validation to the following numeric columns where the max length of digits is 7, no special characters, no alpha characters, no ranges, and no negative values:

Product Quantity Numeric Value Product Quantity Mass Numeric Value Portion Count Numeric Value Length Numeric Value Width Numeric Value Diameter Numeric Value Portion Thickness Numeric Value E-liquid Volume Nicotine Concentration PG Numeric Value VG Numeric Value Wattage Numeric Value Battery Capacity Numeric Value Height Numeric Value

Adding validation to the following numeric column where field cannot permit number greater than 100 (maximum of 3 digits) since it is a percentage - no special characters, no alpha characters, no ranges, no negative values:

**Filter Ventilation** 

Adding validation to the following numeric column where field cannot permit number greater than 99 (maximum of 2 digits), no special characters, no alpha characters, no ranges, no negative values:

Number of hoses

Limiting the number of allowable characters (including spaces and permitted special characters) for the following columns to 500 or less:

Product Name column.

Characterizing Flavor, if flavored

Limiting the number of allowable characters (including spaces and permitted special characters) for the following column to 5000 or less:

**Additional Properties** 

Restricting the use of unsupported characters such as longer em dash (-), è,

 $\tilde{n}$  in the 'product name' and 'characterizing flavor, if flavored' columns

Only the following special characters are permitted " % / . & " " ' : © (percent, slash, period, quotes, apostrophe, colon, copyright symbol).

Increasing the column size for Units (Length) to accommodate the word "Centimeter"

Adding "Other" as an option in the drop-down list for Length Description.